## THIS IS A SAMPLE OF THE OFFICIAL BALLOT THAT IS TO BE VOTED UPON **AT THE PRIMARY ELECTION ON JUNE 7, 2016**

| DEMOCRATIC - DEMOCRATA                                                                                                    |                                                                                                    |            |                                                                                                    |           |                                                                                                    |                       |                                     |                                                                                 |  |  |
|----------------------------------------------------------------------------------------------------|----------------------------------------------------------------------------------------------------|------------|----------------------------------------------------------------------------------------------------|-----------|----------------------------------------------------------------------------------------------------|-----------------------|-------------------------------------|---------------------------------------------------------------------------------|--|--|
| 8th Congressional District<br>8° Distrito Congresional<br>DEMOCRATIC/DEMÓCRATA<br>OFFICE TITLE<br>TÍTULO DE CARGO                                                                                                    | 8th Congressional District<br>8° Distrito Congresional<br>COLUMN A COLUMNA A<br>A<br>Democratic/Demócrata |            | 8th Congressional District<br>8° Distrito Congresional<br>COLUMN B COLUMNA B<br>B<br>Democratic/Demócrata |           | 8th Congressional District<br>8° Distrito Congresional<br>COLUMN C COLUMNA C<br>C<br>Democratic/Demócrata |                       | trict<br>nal<br>A C<br><b>crata</b> | Personal Choice<br>Selección Personal<br>Democratic/Demócrata                   |  |  |
| Choice for President<br>(VOTE FOR ONE)<br>Selección para Presidente                                                                                                    | HILLARY<br>CLINTON                                                                                        | 1A         | BERNIE<br>SANDERS                                                                                         | 18        |                                                                                                    |                       |                                     | 1                                                                               |  |  |
| A VOTE FOR BRESIDENT IS A VOTE FOR ALL<br>DISTRICT AND ALTERNATE DELEGATES<br>UN VOTO PARA PRESIDENTE ES UN VOTO<br>PARA EL DISTRICTO Y DELEGADOS SUPLENTES<br>For 17th District Delegates<br>to the Democratic National Convention<br>Para Delegados del Distrito 17°<br>a la Convención Nacional Demócrata | Hudson County Democratic Orga<br>Steve CATTUNA<br>Angelica JIMENEZ<br>Kevin O'CONNOR<br>Hannah TWOMEY     | anization  | Bernie Sanders<br>Donna DORGAN<br>Albert GRANELL<br>Robert MATOS-MORAN<br>Marie WILLIAMS                  |           |                                                                                                    |                       |                                     | NO PERSONAL CHOICE FOR DELEGATES<br>NO HAY SELECCIÓN PERSONAL<br>PARA DELEGADOS |  |  |
| For Member of the House of Representatives<br>(VOTE FOR NONE)<br>Para Miembro de la Cámara de Representantes<br>(VOTE POR UNO)                                                                                                    | Hudson ALBIO<br>County ALBIO<br>Democratic<br>Organization SIRES                                          | 2A)        |                                                                                                    |           | Democrats<br>for Progress                                                                                 | ELOY J.<br>DELGADO    | 20                                  | 2                                                                               |  |  |
| For Sheriff     (VOTE FOR ONE)     Para Sheriff     (VOTE POR UNO)                                                                                                    | Hudson FRANK X.<br>Democratic<br>Organization SCHILLARI                                                   | 3A)        | Bernie<br>Sanders ANDREA<br>ESPINAL                                                                       | 3B        |                                                                                                    |                       |                                     | 3                                                                               |  |  |
| For Register<br>(VOTE FOR ONE)<br>Para Register<br>(VOTE POR UNO)                                                                                                    | Hudson DIANE<br>County Democratic<br>Organization COLEMAN                                                 | <b>4</b> A | Bernie MOSES<br>Sanders SALEM                                                                             | <b>4B</b> | Democrats<br>for Progress                                                                                 | ESMERALDA<br>TRINIDAD | 40                                  | 4                                                                               |  |  |
| FOR MEMBERS OF THE COUNTY COMMITTEE<br>VOTE ONE (1) FEMALE AND ONE (1) MALE                                                                                                    |                                                                                                    | <b>5A</b>  |                                                                                                    |           |                                                                                                    |                       |                                     | 5                                                                               |  |  |
| PARA MIEMBROS DEL COMITÉ DEL CONDADO<br>VOTE POR UNA (1) FEMENINA<br>Y UN (1) MASCULINO                                                                                                    |                                                                                                    | 6A)        |                                                                                                    |           |                                                                                                    |                       |                                     | 6                                                                               |  |  |

Form 15 - West New York W1, D4

## **INSTRUCTIONS FOR VOTING**

- 1. Press the button to the right of the candidate of your choice; a Green "X" will appear next to your selection
- 2. If you wish to cast a WRITE-IN vote, go to the PERSONAL CHOICE column, press the button across from the office you wish to write-in A blinking Green "X" will appear. Using the keyboard below, enter the name of the person of your choice, one letter at a time. To make a space between first and middle name or initial and last name use the arrow pointing to the right on the keyboard. To make a correction, use the arrow pointing to the left. The name you enter will appear in the display to the left of the keyboard. After you have completed you selection, press the ENTER key on the keyboard. Your choice is recorded and removed from the display. Do not press the Cast Vote Button until all other choices are complete. (Each write-in is a separate entry). \*\*IMPORTANT\*\* When choosing a PERSONAL CHOICE (Write-In), whatever OFFICE you choose to put in a PERSONAL CHOICE FOR, THAT IS THE ONLY OFFICE TO WHICH THE VOTE WILL BE COUNTED. Please read the face of the Ballot carefully before taking this option. Should you have any questions relative to the PERSONAL CHOICE, PLEASE ask the District Board Worker before entering the voting booth. "WARNING" An improperly cast vote will not be counted.
- 3. To change any selection, press the button again. The Green "X" will disappear and you may make a new selection.
- 4. After ALL selections have been made, press the RED CAST VOTE BUTTON located in the lower right corner. This electronically records all of your votes.
- 5. Part the curtains and exit the voting booth.

Barbara A. netchert

#### **BARBARA A. NETCHERT** Clerk of Hudson County Secretaria del Condado de Hudson May 31, 2016 Date / Attest

R TRADES UND COUNCIL 120

8th Congressional District 8° Distrito Congresional **REPUBLICAN/REPUBLICA OFFICE TITLE** TÍTULO DE CARGO Choice for President Selección para Presidente (VOTE POR UNO) A VOTE HERE IS A VOTE FOR AL DELEGATES AND ALTERNATES UN VOTO AQUI ES UN VOTO POR TODOS LOS DELEGADOS Y DELEGADOS SUPLENTES For Delegates-At-Large to the Republican National Con Para Delegados en General a la Convención Nacional Republican For Alternate Delegates-At-Large to the Republican National Convent Para Delegados Generales Suplent a la Convención Nacional Republica For 8th Congressional District Delega to the Republican National Convent Para Delegados del Distrito 8° del Con a la Convención Nacional Republica For 8th Congressional Alternate Dist Delegates to the Republican National Convention Para Delegados Suplentes del Distri del Congreso a la Convención Nacional Republicana or Member of the House of Represe ara Miembro de la Cámara de Represer For Sherif Para Sheriff (VOTE POR UNO) For Register Para Registe FOR MEMBERS OF THE COUNTY COMM VOTE ONE (1) FEMALE AND ONE (1) N PARA MIEMBROS DEL COMITÉ DEL CON VOTE POR UNA (1) FEMENINA Y UN (1) MASCULINO

- "ADVERTENCIA" Los votos incorrectos no serán tomados en cuenta.
- otra selección.
- la parte inferior a mano derecha. Esto registrará electrónicamente todos sus votos.
- 5. Abra las cortinas y retírese de la cabina de votación.

# Ciudad de West New York – Condado de Hudson Boleta de Muestra de la Elección Primaria 7 de junio del 2016

Las urnas electorales estarán abiertas desde las 6:00 AM hasta las 8:00 PM

## ESTA ES UNA MUESTRA DE LA BOLETA OFICIAL QUE SE USARÁ EN LA **VOTACIÓN DE LA ELECCIÓN PRIMARIA, EL 7 DE JUNIO DEL 2016**

|                                                     | F                                                                                                    | REPUBLICAN -                                                                                                    | REPUBLICAN                                                                                                    | D                                                                                                    |                                                                                 |
|-----------------------------------------------------|----------------------------------------------------------------------------------------------------|----------------------------------------------------------------------------------------------------|----------------------------------------------------------------------------------------------------|----------------------------------------------------------------------------------------------------|---------------------------------------------------------------------------------|
| ANO                                                 | 8th Congressional District<br>8° Distrito Congresional<br>COLUMN D COLUMNA D<br>D<br>Republican/Republicano                                                                                                    | 8th Congressional District<br>8° Distrito Congresional<br>COLUMN E COLUMNA E<br>E<br>Republican/Republicano                                                                                                    | 8th Congressional District<br>8° Distrito Congresional<br>COLUMN F COLUMNA F<br>F<br>Republican/Republicano                                                                                                    | 8th Congressional District<br>8° Distrito Congresional<br>COLUMN G COLUMNA G<br>G<br>Republican/Republicano | Personal Choice<br>Selección Personal<br>Republican/Republicano                 |
|                                                     | DONALD J.<br>TRUMP                                                                                                    | CRUZ 1E                                                                                                    | JOHN R.<br>KASICH 1F                                                                                                    |                                                                                                    | 1                                                                               |
| on<br>es<br>na<br>ttes<br>on<br>greso<br>na<br>rict | Hudson County Republican Party   Christine SERRANO-GLASSNER   Jon F. HANSON   Michael J. DOHERTY   Robert JOHN HUGIN   Francis X. WENTWORTH   Richard J. SAKER   Nelson FERREIRA   George R. GILMORE   Andrew J. CHRISTIE   Glenn R. PAULSEN   Joseph PENNACCHIO   Jeffrey S. CHIESA   Donald T. DIFRANCESCO   James T. PLOUSIS   Alexander C. MARKOWITS   Richard H. BAGGER   Dale J. FLORIO   Irene Kim ASBURY   Osvaldo R. GARCIA | Ted Cruz: Courageous<br>Consistent Conservative 2E   Steven LONEGAN Michael Patrick CARROLL   Alan STEINBERG Richard PEZZULLO   Lori CARATZOLA Scot DECRISTOFARO   Deborah DELUCA Mary WEISBECKER   Eric FISHMAN Pasquale CAPOZZOLI   Christopher SCHIAVONE Benjamin CHOUAKE   Daniel BIRINGER Arvene S. KILBY   Scott JUCHNEVICIUS Susan INSERRA   Alysas CICALESE Ronald SOUSSA   Michaelw FOTI Jr. Nicholas VANAKAS   Frank GENNARO Gregory ZEIGERSON   Frank GENNARO Gregory ZEIGERSON   Joshua EINSTEIN Paul AFFENITA   Antoinette B. GINO Seth ESSENDROP   Edmondo MALAVARA Seth ESSENDROP | Kasich For America 2F   Christine TODD WHITIMAN Jennifre BECK   Frances FRANKS Barbara WRIGHT   Ileana SCHIRMER Dick ZIMMER   Dick ZIMMER Andrew SIDAMON-ERISTOFF   Joyce HILARY Lawrence E. BATHGATE   Mike THULEN Jr. Candace STRAIGHT   John VAINWAGNER John VAINWAGNER   Jorden RICKARDS John VAINWAGNER   Jordan RICKARDS Frederick ROUGHGARDEN   Christopher CORSINI Steven COOK   Michael KIRSH Mark TAYLOR   Jennifer GIATTINO Ryan J. PEENE   Jeffrey ESTREMERA James SANFORD   Matthew KOPKO Jeffrey A. BUDNEY |                                                                                                    | NO PERSONAL CHOICE FOR DELEGATES<br>NO HAY SELECCIÓN PERSONAL<br>PARA DELEGADOS |
| atives<br>tantes                                    | Hudson AGHA<br>County AGHA<br>Party <b>KHAN</b> 3D                                                                                                    |                                                                                                    |                                                                                                    |                                                                                                    | 3                                                                               |
|                                                     | Hudson MARK<br>County BORCHERT 4D                                                                                                    |                                                                                                    |                                                                                                    |                                                                                                    | 4                                                                               |
|                                                     | Hudson<br>County<br>Party SALGADO 5D                                                                                                    |                                                                                                    |                                                                                                    |                                                                                                    | 5                                                                               |
| ALE                                                 | 6D                                                                                                    |                                                                                                    |                                                                                                    |                                                                                                    | 6                                                                               |
| UADO                                                | 70                                                                                                    |                                                                                                    |                                                                                                    |                                                                                                    | 1                                                                               |

# **INSTRUCCIONES PARA VOTAR**

1. Presione el botón 🛛 a la derecha del nombre del candidato de preferencia; aparecerá una "X" verde junto al candidato que usted haya elegido. 2. Si desea votar por escrito, diríjase a la columna de PERSONAL CHOICE (Selección Personal), presione el botón ) que indica el cargo para el que quiere escribir su voto. Aparecerá una "X" verde. Utilizando el teclado que se encuentra debajo, ingrese el nombre de la persona que quiere elegir, letra por letra. Para dejar un espacio entre nombres, presione la tecla de la flecha derecha del teclado. Para realizar una corrección, presione la flecha izquierda. El nombre que usted ingresa aparecerá en pantalla a la izquierda del teclado. Después de haber hecho su selección, presione la tecla de ENTER del teclado. Su selección será registrada y borrada de la pantalla. No presione el botón de "Cast Vote" ("Registro de Voto") hasta que haya hecho todas sus selecciones. (Cada voto por escrito se tiene que hacer por separado.) \*\*IMPORTANTE\*\* Al elegir la opción Selección Personal (por escrito), cualquier CARGO que elija poner PARA SELECCIÓN PERSONAL, SERÁ EL ÚNICO CARGO PARA EL QUE CONTARÁ EL VOTO. Lea la portada de la Boleta cuidadosamente antes de elegir esta opción. Si tiene alguna pregunta en relación con la SELECCIÓN PERSONAL, POR FAVOR consulte con el Trabajador de la Junta de Distrito antes de entrar a la cabina de votación.

3. Para cambiar cualquier selección, vuelva a presionar el botón Correspondiente. Desaparecerá la "X" verde permitiéndole realizar

4. Después de haber realizado todas sus selecciones, presione el BOTÓN ROJO PARA REGISTRAR SU VOTO ("CAST VOTE") que se encuentra er

#### **TO RECORD YOUR VOTE**

DO NOT PRESS THE "CAST VOTE" **BUTTON UNTIL YOU HAVE MADE** ALL DESIRED SELECTIONS.

#### **CAST VOTE BUTTON**

**PARA** REGISTRAR SU VOTO

NO PRESIONE EL BOTÓN "CAST VOTE" ("REGISTRAR VOTO") HASTA OUE HAVA HECHO TODAS LAS SELECCIONES DESEADAS.

### **BOTÓN "CAST VOTE"** ("REGISTRAR VOTO"

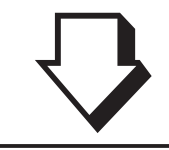